ディズニーマーケットにカンタン登録してDisneyアプリを楽しもう♪

※スマホの初期設定時に「提供元不明アプリ」の設定を行っていない方は「提供元不明アプリの設定」(次ページ)をご確認ください。
※STEP 2.において、Disneyマーケットアイコンが表示されない場合は「事業社設定」(次ページ)をお試しください。
※Disney Mobile on SoftBank からメールアドレスを引き継いでDisney STYLEをご利用されるお客様は、
STEP3にて、[すでに登録済みの方]よりご使用中のメールアドレスまたはメンバー名と登録済みのパスワードを入力のうえ、
[ログイン]をタップしてください。

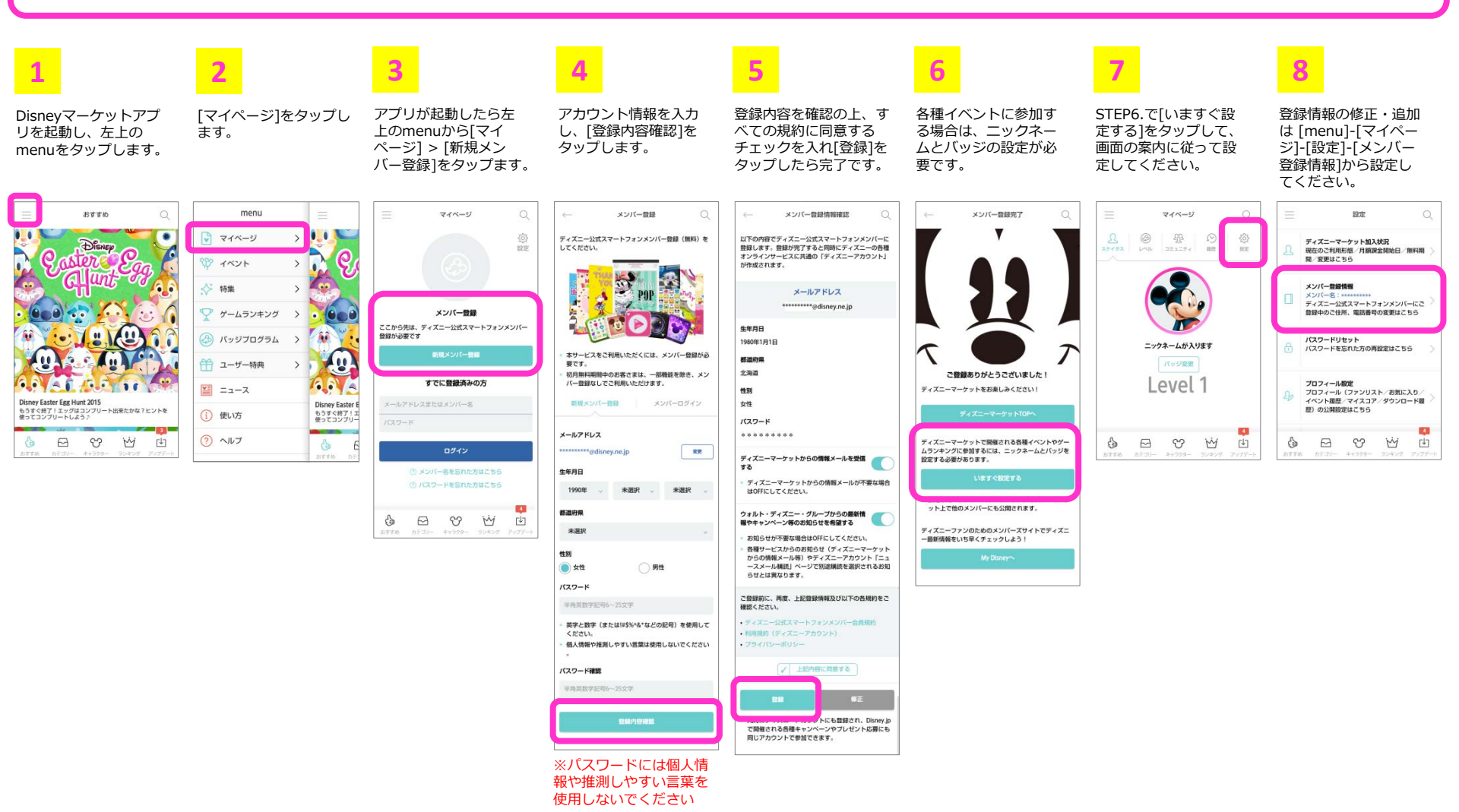

## ディズニーマーケットのご利用前に

## 提供元不明アプリの設定(CRYSTAL · CRYSTAL X · DIGNO Uのみ対象)

スマホの初期設定時に「提供元不明アプリ」の設定を行っていない方は「提供元不明アプリの設定」(次ページ)をご確認ください。

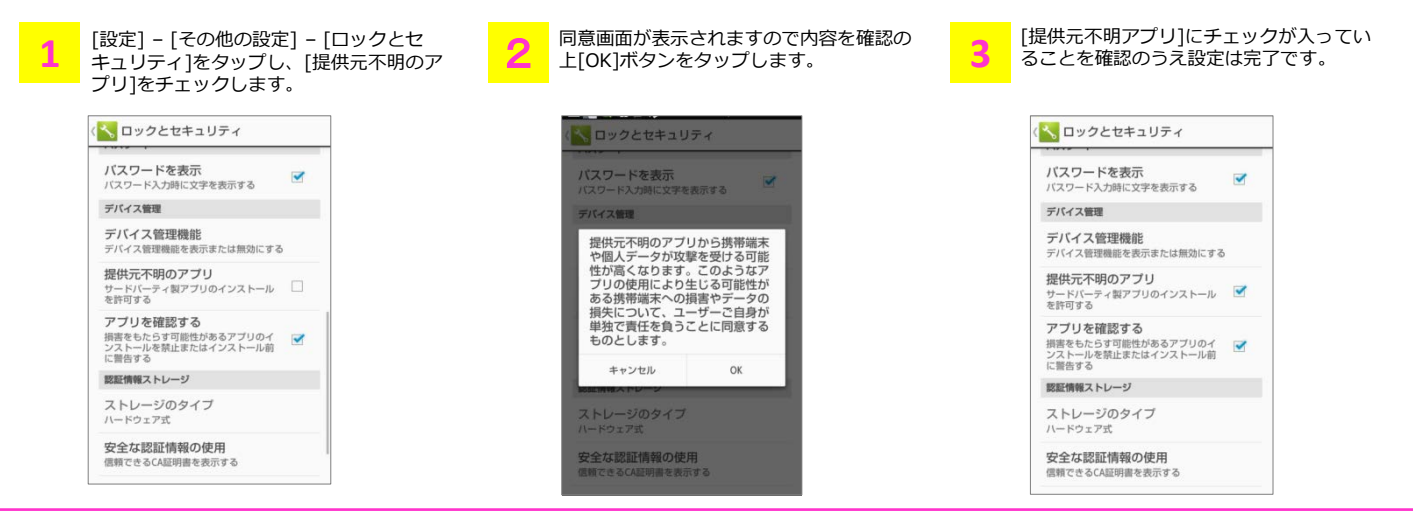

## 事業社設定

スマホのHOME画面にDisneyマーケットアイコンが表示されない場合は、以下の操作を試してください

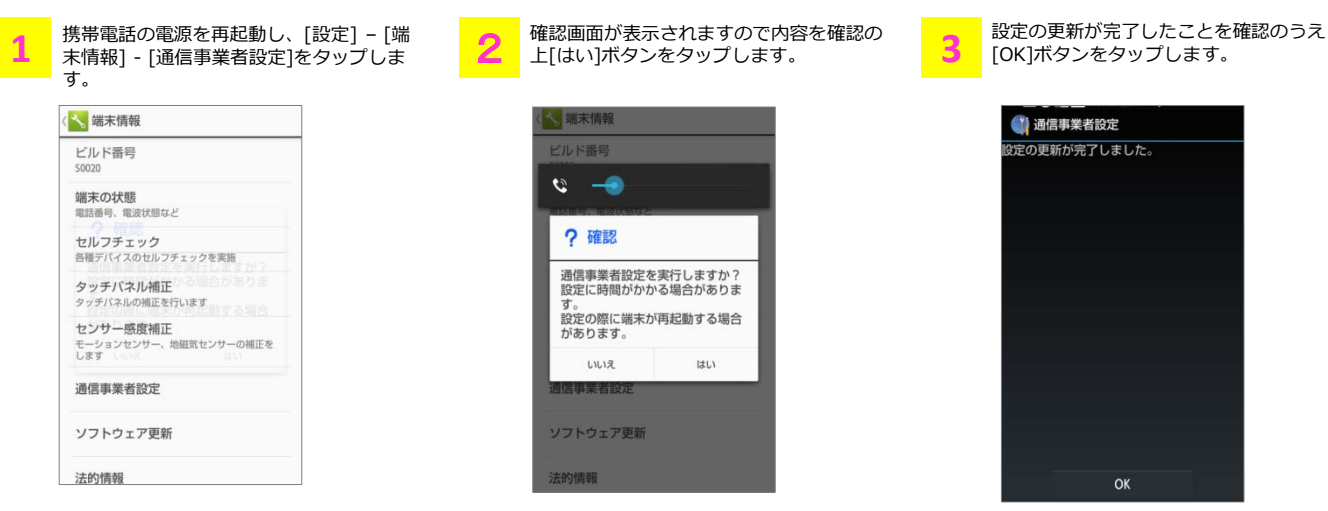